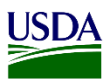

## User Guide: Navigating Entry Pages with Entry Status Messaging in ARM

**Purpose:** This user guide describes how to navigate the Entry Pages with Entry Status Messaging in ARM. The following areas are covered:

- 1. Entry Page
- 2. Entry Update Page

## 1.Entry Page

When entries are filed using the APHIS Core Message Set properly, ARM receives notifications from the Automated Commercial Environment (ACE) system for commodities flagged for Plant Inspection Station (PIS) inspection. ACE is the Customs and Border Protection international trade data system that receives entry data from filers and then sends that data over to ARM. ARM business rules validates the message set data tied to the entry and responds to ACE with the following entry status messages:

- Data under PGA (Partner Government Agency) Review
- Hold Intact
- Data Rejected Per PGA Review
- May Proceed

Note that when ARM sends a Hold Intact message to trade/filers, it also places a visual indicator in the workspace to let you know which commodities can move intact to an agency-designated facility for cargo clearance operations.

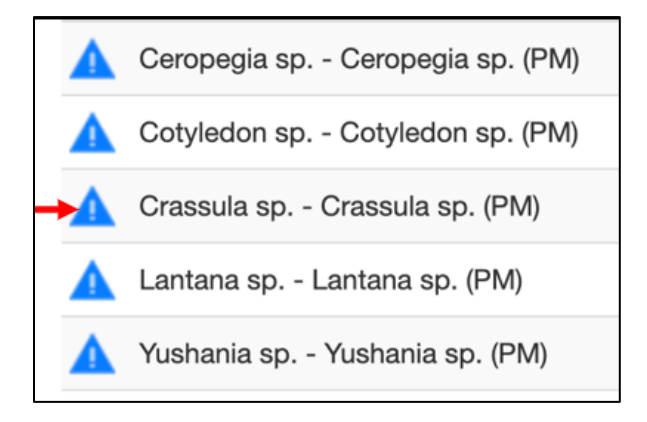

Additionally, ARM categorizes the entry data received from ACE. To view the assigned categorization of commodities in the entry filed using the message set, you can click on the Entry tab located on the Inspection Information Page. Once on the Entry Page, the commodities in the entry are categorized under the following headings:

- Destined for PIS
- Maybe PIS
- Destined for CBP

| <ul> <li>Entry</li> </ul> | Inspection                          | Commodity               | RBS Calculation          | tion Docum                         | ent Review                     | Inspection Results                    | <ul> <li>Diagnostic Reg</li> </ul> | uest Clearance Confe    |
|---------------------------|-------------------------------------|-------------------------|--------------------------|------------------------------------|--------------------------------|---------------------------------------|------------------------------------|-------------------------|
| Ent                       | ry                                  |                         |                          |                                    |                                |                                       |                                    |                         |
| Event I                   | D: FLORL2302                        | 0002                    |                          |                                    |                                |                                       |                                    |                         |
| Entry N                   | iumber: AD2-0                       | 0020004                 |                          |                                    |                                |                                       |                                    |                         |
| _                         |                                     |                         |                          |                                    |                                |                                       |                                    |                         |
| Desti                     | ned for PIS                         | i                       |                          |                                    |                                |                                       |                                    |                         |
| All                       | v records per peg                   | 0                       |                          |                                    |                                |                                       |                                    | Filter                  |
| 13.                       | Commodity                           | Entry Line : PC<br>Line | Processing               | Program                            | m Gom                          | modity Com                            | modity Sub-                        | Country of<br>Origin    |
|                           |                                     |                         |                          | No da                              | ta available in tal            | ble                                   |                                    |                         |
| Showing                   | 0 to 0 of 0 entries                 |                         |                          |                                    |                                |                                       | First                              | Previous 1 Next         |
|                           |                                     |                         |                          |                                    |                                |                                       |                                    | _                       |
| Mayb                      | e PIS                               |                         |                          |                                    |                                |                                       |                                    |                         |
| All                       | v records per pag                   |                         |                          |                                    |                                |                                       |                                    | Filter                  |
|                           |                                     | Entry Line              | Processing               | Program                            | Commodity                      | Commodity                             | Country of                         |                         |
| 11                        | Commodity 11                        | PG Line                 | Code                     | Code                               | Туре                           | Sub-Type                              | Origin                             | Quantity    Preclear    |
|                           |                                     |                         |                          | No da                              | ta available in tal            | ble                                   |                                    | _                       |
| Showing                   | 0 to 0 of 0 entries                 |                         |                          |                                    |                                |                                       | First                              | Previous 1 Next         |
|                           |                                     |                         |                          |                                    |                                |                                       |                                    |                         |
| Desti                     | ned for CB                          | P                       |                          |                                    |                                |                                       |                                    |                         |
| Destri                    |                                     |                         |                          |                                    |                                |                                       |                                    |                         |
| AR                        | <ul> <li>records per pag</li> </ul> |                         |                          |                                    |                                |                                       |                                    | Filter                  |
|                           |                                     | Entry                   |                          |                                    |                                |                                       |                                    |                         |
|                           |                                     | PG                      | Processing               | Program                            | Commodity                      | Commodity                             | Country                            |                         |
| 11                        | Commodity                           | Line                    | Code                     | Code                               | Туре                           | Sub-Type                              | of Origin                          | Quantity    Preclear    |
| ~                         | CEROPEGIA<br>SP                     | 11:1                    | CBP Agriculture<br>(A01) | Plant Protection<br>and Quanantine | Propagative<br>Material (AP04) | Plant Cuttings for<br>00) Planting or | r Canada                           | 10000 Plant No<br>Units |

Below is table defining the categories commodities fall under and the corresponding Entry Status Message received by Trade. Please note that the ARM's entry page allows you to see the category for the commodity but not the Entry Status Messages being sent to trade/filers.

| Category         | Definition                      | Entry Status Message           |
|------------------|---------------------------------|--------------------------------|
| Destined for PIS | All data indicates shipment     | "Hold Intact" automated        |
|                  | will be cleared/inspected at    | message sent indicating the    |
|                  | PIS                             | shipment must be processed     |
|                  |                                 | at a PIS. Also sending         |
|                  |                                 | autocorrection messaging for   |
|                  |                                 | invalid certificate issuance   |
|                  |                                 | date and/or invalid permit     |
|                  |                                 | expiration date.               |
|                  |                                 | "Data Rejected Per PGA         |
|                  |                                 | Review" automated message      |
|                  |                                 | sent to inform Trade that data |
|                  |                                 | needs to be corrected (i.e.,   |
|                  |                                 | missing, or inaccurate         |
|                  |                                 | scientific species or          |
|                  |                                 | subspecies name or invalid     |
|                  |                                 | unit of measure).              |
| Maybe PIS        | Data is <u>unclear who will</u> | "Data Under PGA review"        |
|                  | inspect shipment                | automated message sent to      |
|                  |                                 | inform Trade that data is      |
|                  |                                 | under review and needs to be   |
|                  |                                 | corrected because it does not  |
|                  |                                 | clearly indicate if the        |
|                  |                                 | inspection is to be done by    |
|                  |                                 | PPQ or CBP.                    |
| Destined for CBP | All data indicates shipment     | "May Proceed" automated        |
|                  | will be cleared/inspected by    | message sent indicating the    |
|                  | CBP                             | shipment must be               |
|                  |                                 | cleared/inspected by CBP       |
|                  |                                 | Agriculture Specialist.        |

There will be instances when trade/filers incorrectly file message set data for an entry with propagative commodities. When this occurs, these commodities will not appear under "Destined for PIS".

The Entry Page will provide insight into these missing commodity(ies) that should be destined to PIS based on the paperwork or DIS documents. They will appear under the "Maybe PIS" or "Destined to CBP" category.

When ACE notifies ARM that a commodity requires PIS inspection, ARM will create an inspection for the event. Please note, if ARM has received the Entry Occurrence Notification (EON) from ACE, you can locate the entry from the filter field located under the Heading: Inspection in ARM's workspace.

To locate an entry received via EON and gain insights into the filing refer to table below:

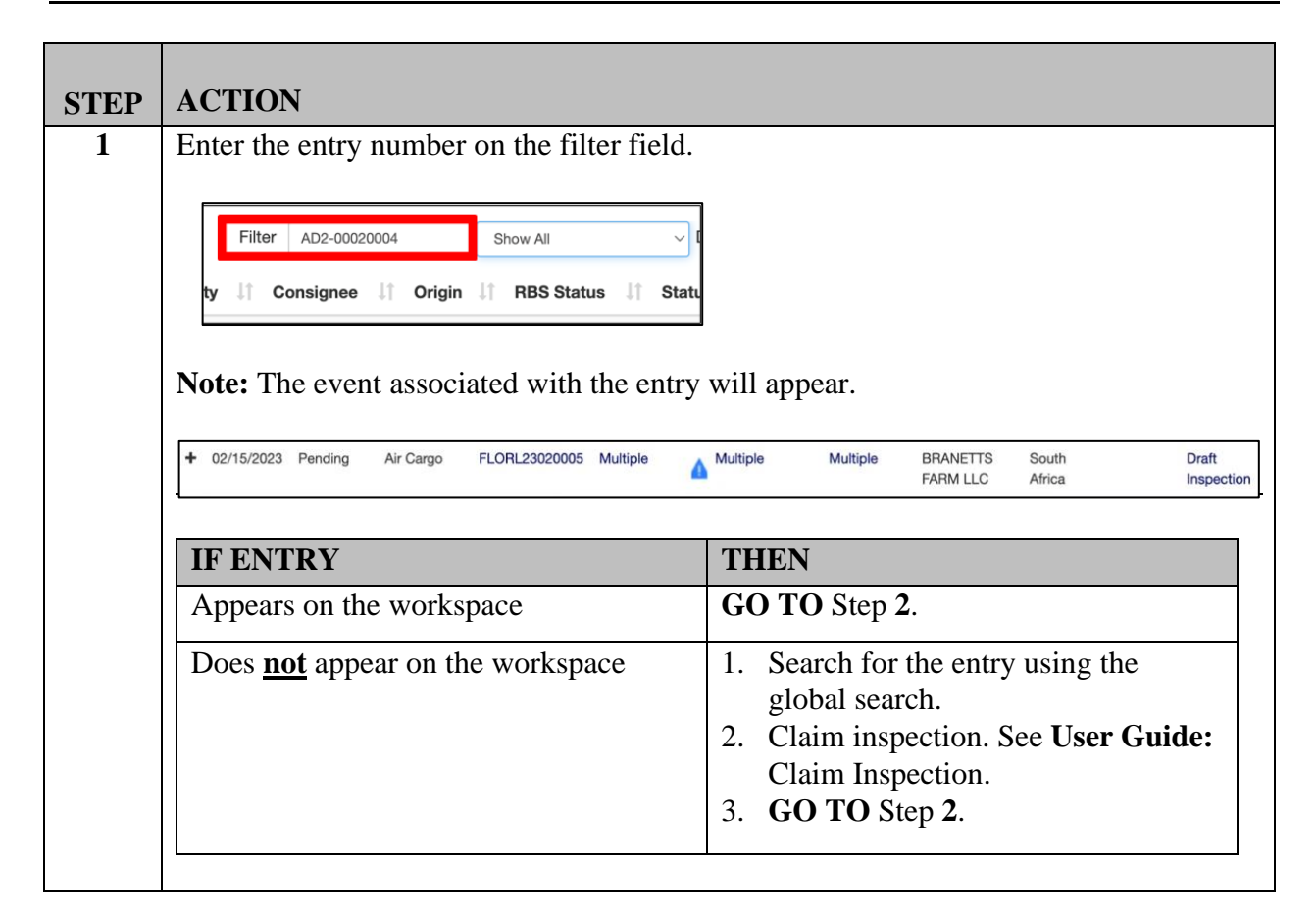

| Commodity                                             |                            |
|-------------------------------------------------------|----------------------------|
| Multiple                                              |                            |
| Scabiosa atropurpurea -<br>Scabiosa atropurpurea (PM) |                            |
| IF                                                    | THEN                       |
|                                                       |                            |
| Multiple commodities                                  | 1. Click on the plus sign. |

| 3A | Check for Hold Intact.                                                                            |                                                                                     |
|----|---------------------------------------------------------------------------------------------------|-------------------------------------------------------------------------------------|
|    | <b>Note:</b> As ARM validates data received from to trade/filers, it places a visual indicator of | om ACE and sends entry status messaging<br>on every commodity with a "Hold Intact". |
|    | 🛕 Ceropegia sp Ceropegia sp. (PM                                                                  | )                                                                                   |
|    | 🛕 Cotyledon sp Cotyledon sp. (PM                                                                  | )                                                                                   |
|    | → Crassula sp Crassula sp. (PM)                                                                   |                                                                                     |
|    | 🛕 Lantana sp Lantana sp. (PM)                                                                     |                                                                                     |
|    | 🛕 Yushania sp Yushania sp. (PM)                                                                   |                                                                                     |
|    |                                                                                                   |                                                                                     |
|    | IF                                                                                                | THEN                                                                                |
|    | No Hold Intact                                                                                    | GO TO Step 3B.                                                                      |
|    | Hold Intact                                                                                       | GO TO Step 4                                                                        |
|    |                                                                                                   |                                                                                     |

| Note: A | RM will re-direct you to the event's Inspection Informat                              | tion page. |
|---------|---------------------------------------------------------------------------------------|------------|
| USD     | United States Department of Agriculture<br>Animal and Plant Health Inspection Service |            |
| ⊞       | Entry Opdates Inspection                                                              |            |
| i       | Inspection Information                                                                |            |
| Ē       | Pathway *                                                                             |            |
| A       | Select                                                                                |            |

| <b>3</b> C | Click on Entry breadcrumb link.                                                                                                    |
|------------|----------------------------------------------------------------------------------------------------|
|            | Image: Arrows and P         Image: Arrows and P         Image: Image: Arrows and P         Image: Arrows and P         Image: Image: Arrows and P         Image: Arrows and P         Image: Image: Arrows and P         Image: Image: |
|            | Entry                                                                                                    |
|            | Event ID: FLORL23080019<br>Entry Number: E10-02618885                                                                                                    |
|            | Destined for PIS                                                                                                    |
|            | Al v records per page                                                                                                    |
|            | Entry Line : P G Country of Line    Processing Code    Program Code    Commodity Type    Commodity Sub-Type    Origin    Quantity                                                                                                    |
|            | PHILCOENDRON SP 102.1 APHIS Plant Inspection Station<br>(A02) Plant Protection and Quarantime<br>(APQ) Plant Protection and Quarantime<br>(APO) Plant Sor Planting or Propagation (whole) China 27252 Plant<br>(MO100) Units                                                                                                    |
|            | Maybe PIS                                                                                                    |
|            | All v records per page Filter                                                                                                    |
|            | L Commodity    Entry Line : PG Line    Processing Code    Program Code    Commodity Type    Commodity Sub-Type    Country of Origin    Quantity    Precleared?                                                                                                    |
|            | No data available in table Showing 0 to 0 of 0 entries First Previous 1 Next Last                                                                                                    |
|            |                                                                                                    |
|            | Destined for CBP                                                                                                    |
|            | All v records per page                                                                                                    |
|            | L Commodity 1  Entry Line : PG Line    Processing Code    Program Code    Commodity Type    Commodity Sub-Type    Country of Origin    Quantity    Precleared?                                                                                                    |
|            | No data available in table                                                                                                    |
|            | onoming v uv v onices Pitst Prevous 1 Next Last                                                                                                    |

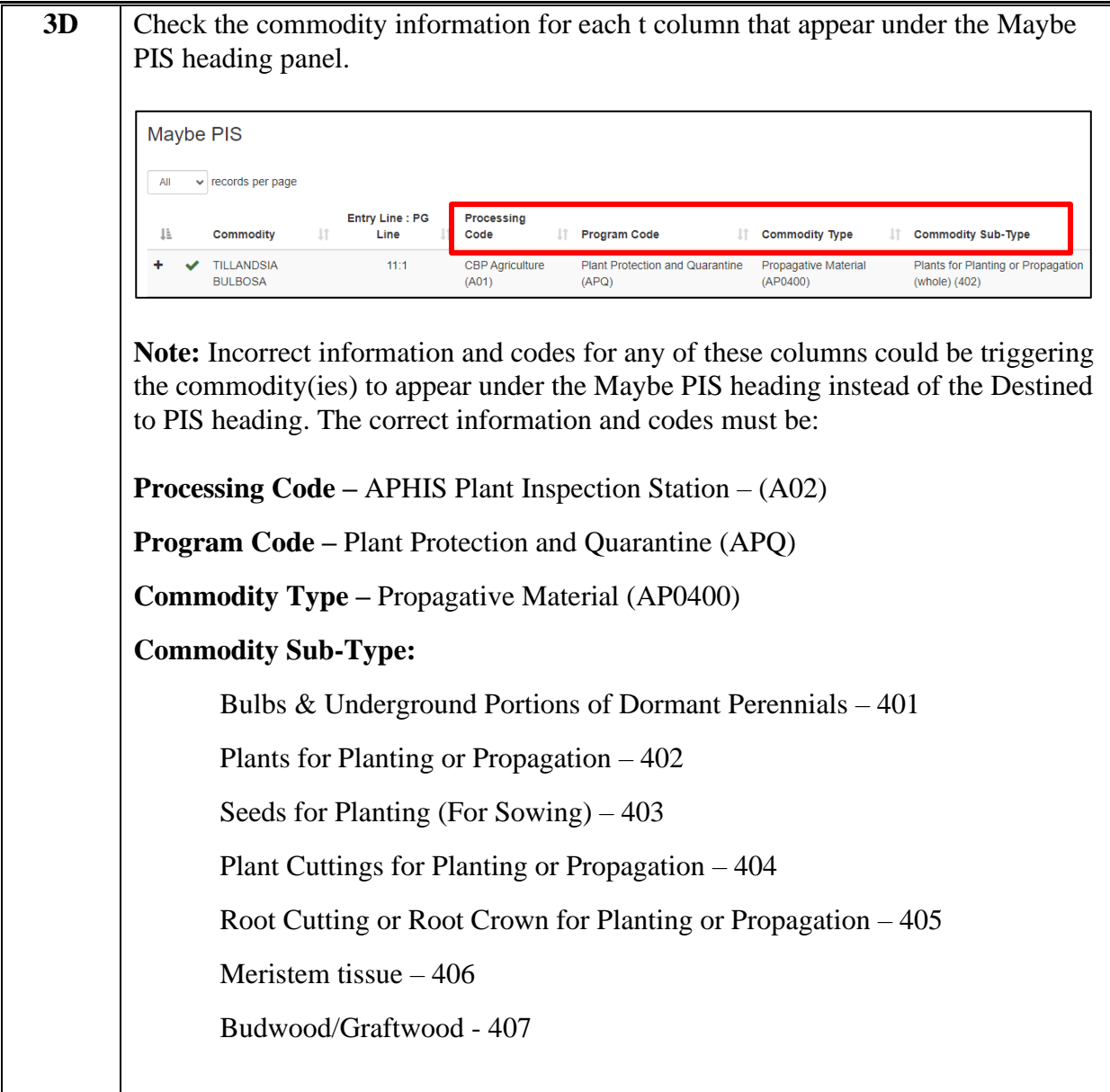

| <b>3</b> E | Click on Request Correction tab.                                                                                                    |                                     |
|------------|----------------------------------------------------------------------------------------------------|-------------------------------------|
|            | Request Correction                                                                                                    |                                     |
|            | Note: A new chat box will appear.                                                                                                    |                                     |
|            | Commodity Correction                                                                                                    |                                     |
|            | Correction Remarks                                                                                                    |                                     |
|            |                                                                                                    |                                     |
|            |                                                                                                    | /                                   |
|            |                                                                                                    |                                     |
|            |                                                                                                    |                                     |
|            |                                                                                                    |                                     |
|            |                                                                                                    | Cancel Submit                       |
| 3F         | Enter corrections that the filer/trade needs to address.                                                                                                    |                                     |
| <b>3</b> G | Click on Submit.                                                                                                    |                                     |
|            | <b>Note:</b> After submitting the request for correction, you must wait for the send the updates requested. The Status in the main workspace will char Data Update. | ne filer/trade to<br>nge to Pending |
| 3H         | Wait for the updates from the filer/trade.                                                                                                    |                                     |
| 31         | GO TO Topic 2: Entry Updates Page.                                                                                                    |                                     |

| 4 | Click on the Commodity tab.                                                                      |                                                                                                    |
|---|--------------------------------------------------------------------------------------------------|----------------------------------------------------------------------------------------------------|
|   | Commodity                                                                                        |                                                                                                    |
|   | <b>Note:</b> ARM will re-direct you to for the other pages will appear.                          | the Commodity Page and the breadcrumb links                                                                                                    |
|   | Entry     Inspection     Commodity     RBS Calculation     Commodity     Event ID: FLORL23020005 | Document Review   Inspection Results  Document Review  Clearance Confirmation                                                                                                    |
|   | Commodity Master Table  All v records per page                                                   | Filter                                                                                                    |
|   | Commodity 1 CFN 1 Producer 1 Origin<br>Ceropegia sp Ceropegia sp. South                          | It         Oty         It         Consignee         It         Dest.         It         Shipment ID         It         Code         It           10000         Plant         BRANETTS FARM LLC,         Florida         CEN : AD1-         0602100000         0602100000         0602100000         0602100000         0602100000         0602100000         0602100000         0602100000         0602100000         0602100000         0602100000         0602100000         0602100000         0602100000         0602100000         0602100000         0602100000         0602100000         0602100000         0602100000         0602100000         0602100000         0602100000         0602100000         0602100000         0602100000         0602100000         0602100000         0602100000         0602100000         0602100000         0602100000         0602100000         0602100000         0602100000         0602100000         0602100000         0602100000         0602100000         0602100000         0602100000         0602100000         0602100000         0602100000         0602100000         0602100000         0602100000         0602100000         0602100000         0602100000         0602100000         0602100000         0602100000         0602100000         0602100000         0602100000         06021000000         0602100000         06                                                                                                    |
|   | Cotyledon sp Cotyledon sp. South<br>Africa                                                       | Onits         APOPKA, FL         00010006           1000         Plant         BRANETTS FARM LLC,         Florida         CEN : AD1-         0602100000           Units         APOPKA, FL         00010006         00010006         00010006                                                                                                    |
|   | line commounty.                                                                                  |                                                                                                    |
|   |                                                                                                  |                                                                                                    |
|   | IF ENTRY LINE<br>Has a red asterisk                                                              | THEN         1. Identify what needs to be corrected.         2. Click on the commodity line that                                                                                                    |
|   | IF ENTRY LINE<br>Has a red asterisk                                                              | THEN1. Identify what needs to be<br>corrected.2. Click on the commodity line that<br>has the red asterisk.3. Click on Request Correction.                                                                                                    |
|   | IF ENTRY LINE<br>Has a red asterisk                                                              | THEN         1. Identify what needs to be corrected.         2. Click on the commodity line that has the red asterisk.         3. Click on Request Correction.         Note: A new chat box will appear.                                                                                                    |
|   | IF ENTRY LINE<br>Has a red asterisk                                                              | THEN         1. Identify what needs to be corrected.         2. Click on the commodity line that has the red asterisk.         3. Click on Request Correction.         Note: A new chat box will appear.         Commodity Correction         Image: Commodity Correction         Image: Commodity Correction                                                                                                    |
|   | IF ENTRY LINE<br>Has a red asterisk                                                              | <ul> <li>THEN</li> <li>1. Identify what needs to be corrected.</li> <li>2. Click on the commodity line that has the red asterisk.</li> <li>3. Click on Request Correction.</li> <li>Note: A new chat box will appear.</li> </ul>                                                                                                    |
|   | IF ENTRY LINE<br>Has a red asterisk                                                              | <ul> <li>THEN</li> <li>1. Identify what needs to be corrected.</li> <li>2. Click on the commodity line that has the red asterisk.</li> <li>3. Click on Request Correction.</li> <li>Note: A new chat box will appear.</li> <li>Controdity Correction</li> <li>Image: Control of the comparison of the comparison of the compar</li></ul> |
|   | IF ENTRY LINE         Has a red asterisk         Does not have a red asterisk                    | THEN         1. Identify what needs to be corrected.         2. Click on the commodity line that has the red asterisk.         3. Click on Request Correction.         Note: A new chat box will appear.         Image: State of the information that needs correcting.         5. GO TO Step 6.                                                                                                    |

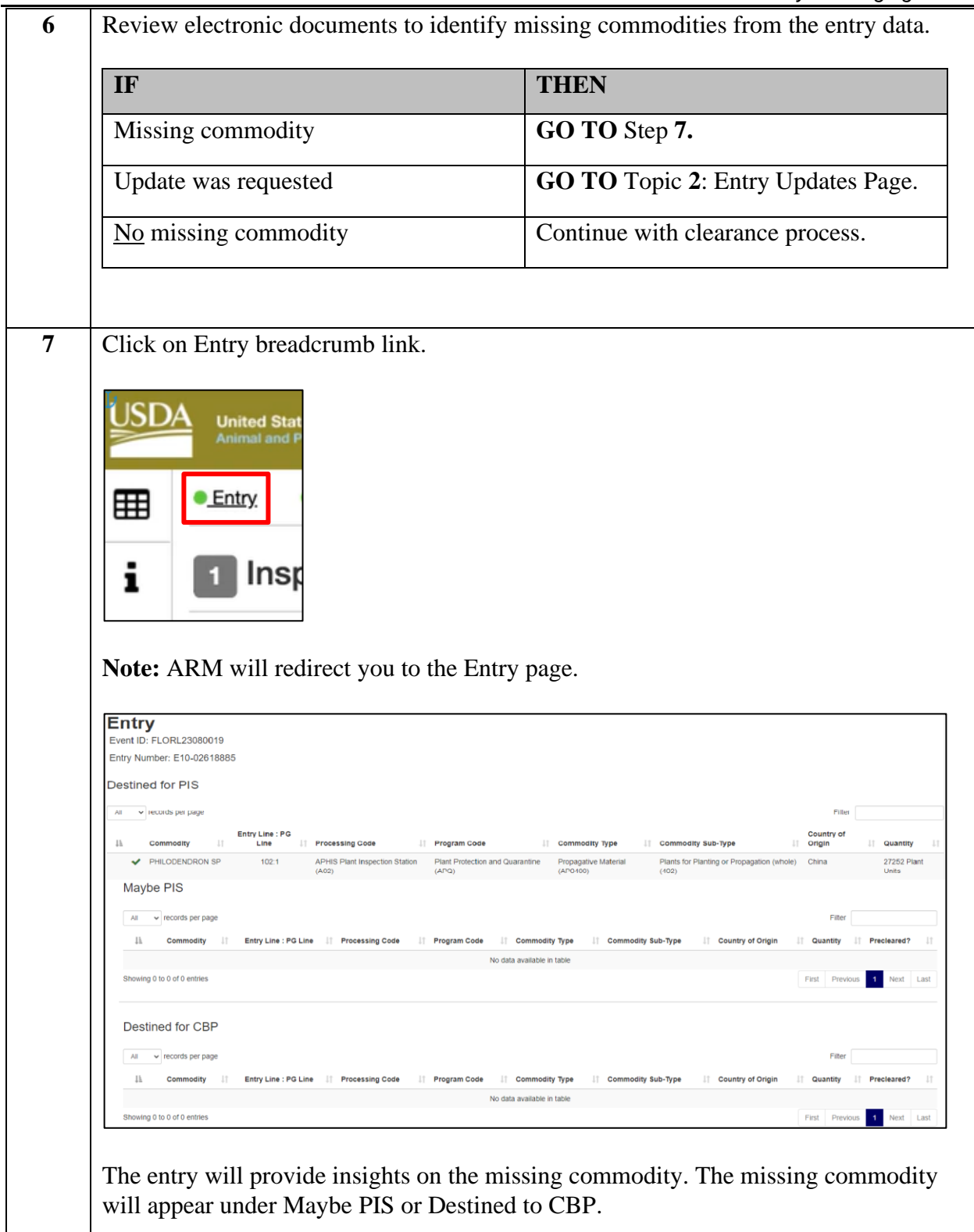

|   | IF                             | THEN                                                                                                    |
|---|--------------------------------|----------------------------------------------------------------------------------------------------|
|   | Maybe PIS                      | <ol> <li>Click on Request Correction tab<br/>and add instructions to the<br/>Remarks if a considerable amount<br/>time has passed and there has not<br/>been an update from the broker.</li> <li>Note: ARM sends a message to<br/>brokers automatically when there is<br/>something wrong with the entry.</li> <li>GO TO Step 9.</li> </ol> |
|   | Destined to CBP                | Same as above.                                                                                                    |
| 9 | Confirm if filer submitted upd | ates. THEN                                                                                                    |
|   | Updates                        | GO TO Topic 2: Entry Updates Page.                                                                                                    |
|   |                                |                                                                                                    |

## 2.Entry Updates Page

ARM sends a message to brokers automatically when there is invalid or missing information with the entry for them to correct. The Entry Updates Page shows updates to the entries as submitted by the filer. ARM categorizes the updates by:

- Material Change
- Non-Material Change

| Material Change                                                                                                    | Non-Material Change               |  |  |
|----------------------------------------------------------------------------------------------------|-----------------------------------|--|--|
| Updates related to:                                                                                                    | Updates related to:               |  |  |
| Genus/species/subspecies                                                                                                    | Shipment Identifiers              |  |  |
| Country of Origin                                                                                                    | • Trade Parties other than        |  |  |
| Any Document changes.                                                                                                    | consignee/producer                |  |  |
| Propagative Material Type                                                                                                    | Conveyance/Carrier/Trip Data      |  |  |
| Quantity                                                                                                    | • Expected Date of Arrival in U.S |  |  |
| • Units                                                                                                    | Country of Export/Port of Lading  |  |  |
| Consignee                                                                                                    | HTS Code                          |  |  |
| Producer                                                                                                    |                                   |  |  |
| Certified Facility Number                                                                                                    |                                   |  |  |
| <b>Note:</b> It is important that the filer/trade provides correct data since the material changes could affect the clearance of the shipment and will trigger a data rejection message. |                                   |  |  |

To view updates, refer to table below:

| STEP | ACTION                         |                                      |                                  |                                 |                 |                                |
|------|--------------------------------|--------------------------------------|----------------------------------|---------------------------------|-----------------|--------------------------------|
| 1    | Click on F                     | Pending Data U                       | pdate                            |                                 |                 |                                |
|      | Status                         | <b>J</b> 1                           |                                  |                                 |                 |                                |
|      | Pending<br>Update              | Data                                 |                                  |                                 |                 |                                |
|      | <b>Note:</b> AR<br>will find a | M will re-direct                     | t you to the C<br>nb link on the | Commodity Pa<br>e top of the pa | ge. On the Cor  | nmodity Page you<br>y Updates. |
|      | ● <u>Entry</u>                 | Entry Updates                        | ● <u>Inspection</u>              | <ul> <li>Commodity</li> </ul>   | RBS Calculation | 1<br>-<br>-                    |
|      | Con                            |                                      | 018                              |                                 |                 |                                |
|      |                                | D: FLORL23000                        | J10                              |                                 |                 |                                |
|      | 1 Co                           | ommodity Ma                          | aster Table                      |                                 |                 |                                |
|      | All                            | <ul> <li>records per page</li> </ul> |                                  |                                 |                 |                                |
|      | 1±                             |                                      |                                  | .↓† CFN .↓1                     | Producer 🕼      |                                |
|      | 🗌 Se                           | elect All                            |                                  |                                 |                 |                                |
|      |                                | Echeveria sp Ec                      | heveria sp. (PM)                 |                                 |                 |                                |
|      |                                |                                      |                                  |                                 |                 | ,                              |

|   | Note: ARM will re-direct you to the Entry Updates Page.         *Entry       •Entry Updates       •Insection       •Commodity       •BBS_Calculation |
|---|----------------------------------------------------------------------------------------------------|
|   | Entry Updates                                                                                                    |
|   | Changes                                                                                                    |
|   | 5 v records per page Filter                                                                                                    |
|   | Entry Line: PG Line 👔 Commodity    Country Of Origin    Quantity    ARM Attribute Changed    Old ARM Value    New ARM Value    Version    Status     |
|   | 12:1 Gasteria sp Gasteria sp. (PM) China 1240 Destined for Maybe PIS Destined for PIS 2 Pending Data Update                                          |
|   | 5 v records per pape                                                                                                    |
|   | Entry Line: PG Line Li Commodity Country Of Origin II Quantity Chance Version Status                                                                 |
|   | No data available in table                                                                                                    |
|   | Showing 0 to 0 of 0 entries Previous Next Last                                                                                                    |
|   | Removals                                                                                                    |
|   | 5 v records per page                                                                                                    |
|   | Entry Line: PG Line IL: Commodity    Country Of Origin    Quantity    Change    Version    Status                                                    |
|   | Showing 0 to 0 of 0 entries First Previous Next Last                                                                                                 |
|   | · · · · · · · · · · · · · · · · · · ·                                                                                                    |
|   | Ignored Changes/Removals                                                                                                    |
|   |                                                                                                    |
| 3 | Confirm updates.                                                                                                    |
| 4 | Continue the clearance process.                                                                                                    |

The Entry Updates Page has 4 panels with the following headings:

- 1. **Changes** This panel displays updates to the original submission that ARM processed into the inspection record.
- 2. Additions This panel displays commodities added by the filer/trade since the original submission.
- 3. **Removals** This panel displays commodities deleted by the filer/trade since the original submission.
- 4. **Ignored Updates** This panel displays updates to the original submission that ARM refused to process into the inspection record.

ARM will allow changes/updates from filer/trade to an entry depending on its status. Changes will be ignored when:

- The event has been cleared or completed.
- An Emergency Action Notification (EAN) has been issued.
- A Diagnostic Request (DR) has been submitted.
- ARM user manually changes or update any field(s) in ARM.

| lgı<br>5 | nored (                   | ed Changes/Removals |                                    |                      |    |            |                  |    |                 |                   |    |                   |     |           | ilter |                                     |
|----------|---------------------------|---------------------|------------------------------------|----------------------|----|------------|------------------|----|-----------------|-------------------|----|-------------------|-----|-----------|-------|-------------------------------------|
|          | Entry<br>Line: PG<br>Line | ĻŁ                  | Commodity                          | Country Of<br>Origin | 11 | Quantity 🕼 | ARM<br>Attribute | 11 | ARM<br>Value 11 | Blocked<br>Change | 11 | Ignored<br>Reason | ţţ. | Version 1 | 1 5   | itatus                              |
| ŧ        | 11:1                      |                     | Ceropegia sp<br>Ceropegia sp. (PM) | Kenya                |    | 900        | Multiple         |    | Multiple        | Multiple          |    | Multiple          |     | Multiple  | N     | lay Proceed                         |
| +        | 41:1                      |                     | Lantana sp Lantana<br>sp. (PM)     | Kenya                |    | 8700       | Multiple         |    | Multiple        | Multiple          |    | Multiple          |     | Multiple  | P     | ending EAN                          |
| +        | 51:1                      |                     | Yushania sp<br>Yushania sp. (PM)   | Kenya                |    | 8700       | Multiple         |    | Multiple        | Multiple          |    | Multiple          |     | Multiple  | P     | ending Quarantine<br>lecommendation |